Grandeza de Mé

# MANUAL RENOVACIONES

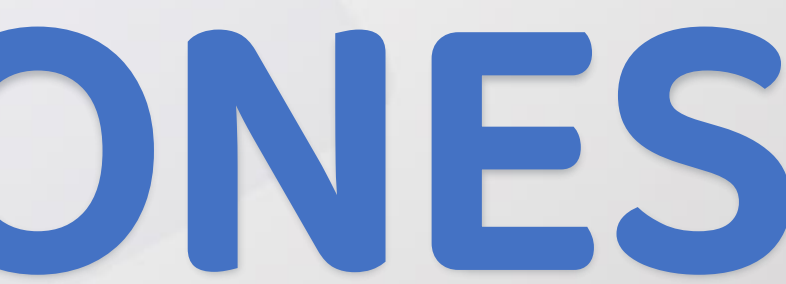

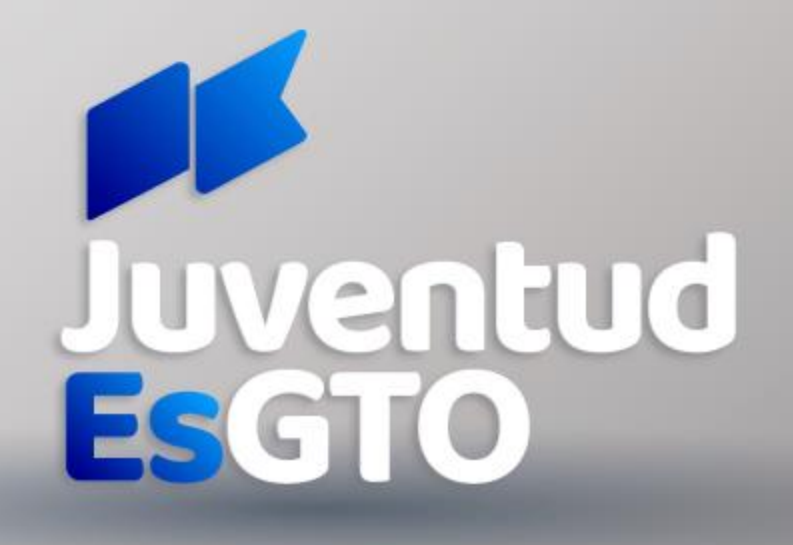

## **ESTIMADO BENEFICIARIO:** Si realizaste tu tramite y quedaste aceptado a los programas de Beca Unidos GTO, Guardián, GTO contigo, Regresa y Educación Superior del año 2022 y continúas estudiando, debes realizar la RENOVACIÓN de tu beca a partir del 13 de septiembre al 9 de octubre

de 2022;

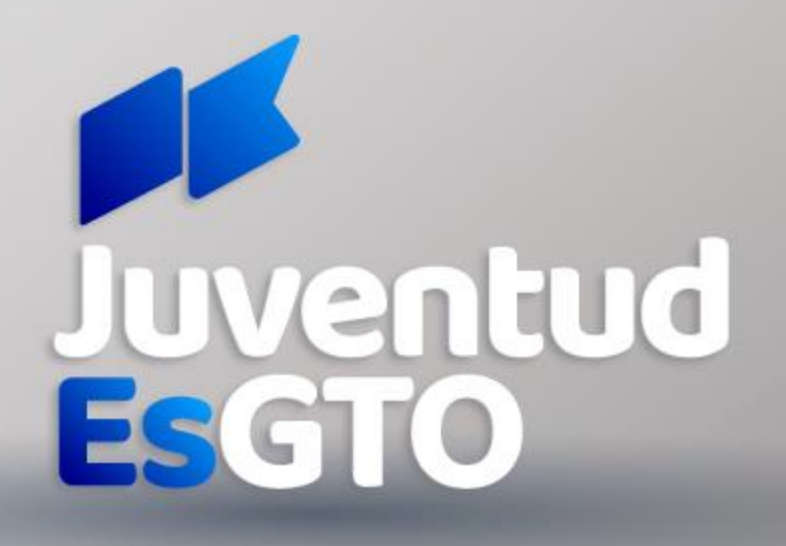

# REQUISITOS

#### **CONSTANCIA DE ESTUDIOS** SEMESTRAL/CUATRIMESTRAL

- a. Nombre completo del becario
- b. Mencionar el periodo escolar que inicia el becario
- c. Promedio del periodo escolar anterior
- d. Hoja membretada

e. Sello y firma que de validez de la escuela

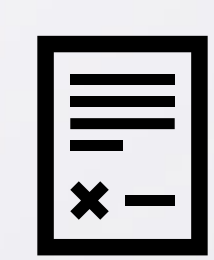

**RECIBO DE INSCRIPCIÓN** 

SEMESTRAL/CUATRIMESTRAL

- a. Nombre de la escuela
- b. Nombre del alumno
- c. Fecha de pago
- d. Firmado y Sellado que de validez de la escuela
- e. Mencionar el concepto "inscripción"

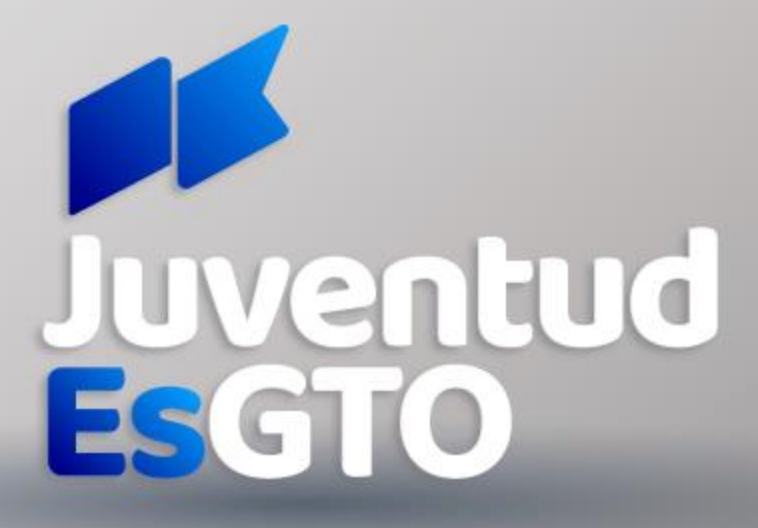

## **RENOVACIONES 2021**

## **Ingresa a tu sesión** en el sistema de JuventudEsGto <u>aquí</u> con tu usuario y contraseña que podrás revisar en este <u>enlace</u>

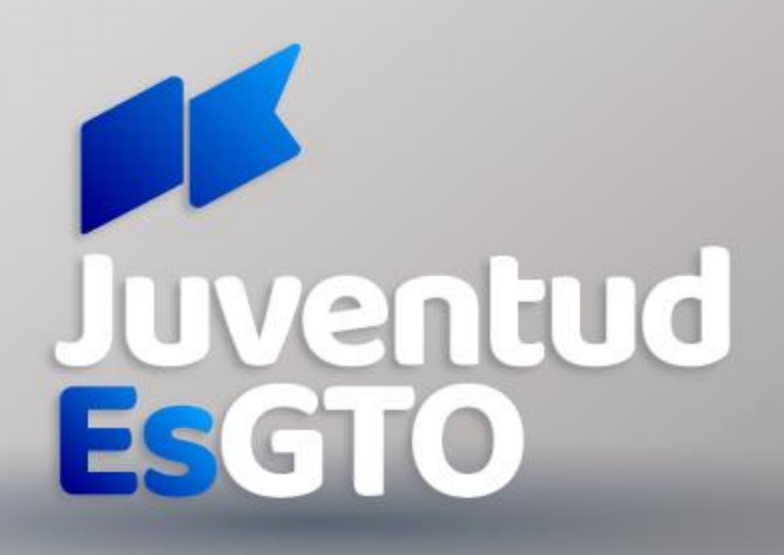

### **RENOVACIÓN MATRÍCULA CARGADA**

# 1. Iniciar sesión con **USUARIO** (CURP) Y **CONTRASEÑA** (folio) (Si no conoces tu folio, podrás revisar en este <u>enlace</u>)

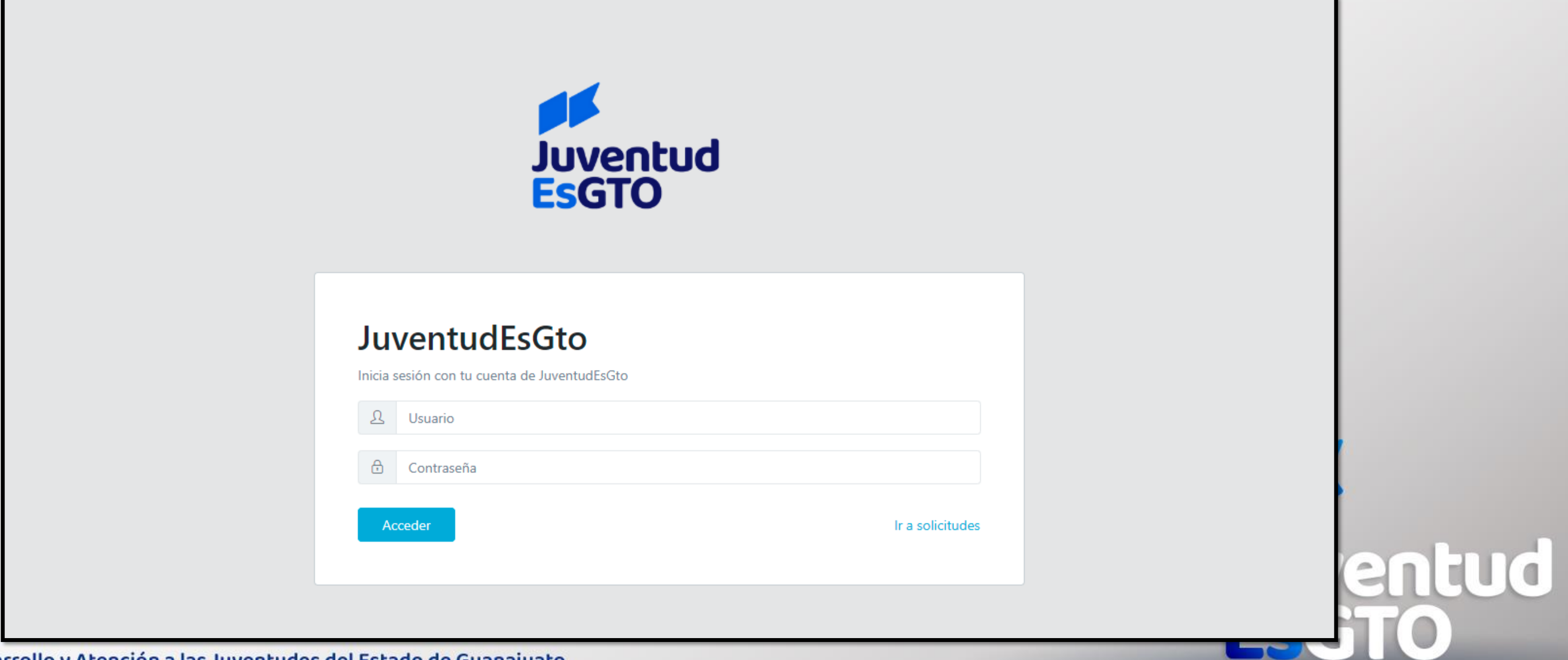

#### 2. Dar clic en: Renovación Beca (de acuerdo a tu modalidad)

Dashboard

BIENVENIDOS A JUVENTUDESGTO SOLICITUDES

Renovación de Becas

Para realizar tu proceso de renovación haz clic en el botón.

Si va lo realizaste haz clic en el botón para descargar tu acuse.

Renovación Beca Beca Unidos GTO. Haz Click aquí.

Si el botón para renovar no aparece, acércate al departamento de becas de tu escuela.

TODOS LOS TRAMITES QUE SE REALICEN SON GRATUITOS Este programa es público, ageno a cualquier partido político. Queda prohibido su uso para fines distintos al desarollo social

Nota: Si perteneces a la Beca Educación Superior y no aparece el botón azul para renovar, favor de contactar al enlace de becas de tu escuela

Instituto para el Desarrollo y Atención a las Juventudes del Estado de Guanajuato

NESTOR SALVADOR

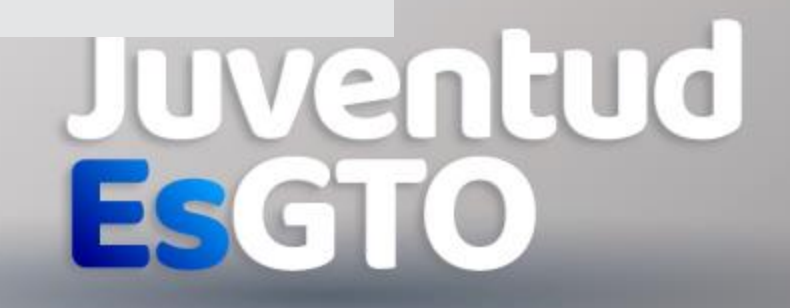

Grandeza de Méx

#### 3. Completa y actualiza los campos que te solicita el sistema 1er pestaña, actualizar Datos Domiciliario 2da pestaña, actualizar Datos Escolares

\*

\*

| J               | Juventud<br>Es GTO                                   |                                                                                                    |                                                                                              |                                                                                              |                      |              |  |
|-----------------|------------------------------------------------------|----------------------------------------------------------------------------------------------------|----------------------------------------------------------------------------------------------|----------------------------------------------------------------------------------------------|----------------------|--------------|--|
| 1               | Renovación (Actualización de Datos) (2022)           |                                                                                                    |                                                                                              |                                                                                              |                      |              |  |
| ſ               | ♥ Datos Domiciliarios ► Datos Escolares (Datos SEG)  | Constancia de Estudios                                                                                                    |                                                                                              |                                                                                              |                      |              |  |
|                 |                                                      | Antes de llenar tus datos, da click aquí para verificar tu municipio, código postal y colonia                                                    |                                                                                              |                                                                                              |                      |              |  |
|                 | Completa los camp                                    | Completa los campos en blanco y verifica que todos los datos precargados sean correcto, si no lo son haz clic en este botón: 💿 Datos Incorrectos |                                                                                              |                                                                                              |                      |              |  |
|                 | Estado *                                             |                                                                                                    |                                                                                              | Municipio *                                                                                  |                      |              |  |
|                 | Guanajuato                                           |                                                                                                    | *                                                                                            | León                                                                                         |                      |              |  |
|                 | Localidad (ingresa 4 letras para iniciar busqueda) * |                                                                                                    |                                                                                              | Código Postal *                                                                              |                      |              |  |
|                 | Ejido La Joya                                        |                                                                                                    | *                                                                                            | 37355                                                                                        |                      |              |  |
|                 | Colonia *                                            |                                                                                                    |                                                                                              | Calle *                                                                                      |                      |              |  |
|                 | Convive                                              |                                                                                                    | -                                                                                            | Flor de madera                                                                               |                      | ¿Otra Calle? |  |
|                 | Entre Calle 1:*                                      |                                                                                                    |                                                                                              | Entre Calle 1 (Otra, solo en caso de no haber encontrado la calle en el catálogo anterior):* |                      | *            |  |
|                 | Seleccionar Entre Calle 1                            |                                                                                                    | -                                                                                            | Entre Calle 1 (Otra):                                                                        |                      |              |  |
| Entre Calle 2:* |                                                      |                                                                                                    | Entre Calle 2 (Otra, solo en caso de no haber encontrado la calle en el catálogo anterior);* |                                                                                              |                      |              |  |
|                 | Seleccionar Entre Calle 1                            |                                                                                                    | -                                                                                            | Entre Calle 2 (Otra):                                                                        |                      |              |  |
|                 | No. Exterior Numérico *                              | No. Exterior Alfanumérico                                                                                                    |                                                                                              | No. Interior Numérico                                                                        | No. Interior Alfanun | nérico       |  |
|                 | 707                                                  | No. Exterior Alfanumérico                                                                                                    |                                                                                              | No. Interior Numérico                                                                        | No. Interior Alfan   | umérico      |  |
|                 |                                                      |                                                                                                    |                                                                                              |                                                                                              |                      |              |  |

Actualizar Datos

Nota: Es importante que registres un correo valido y teléfono celular donde podamos localizarte ya que esto se utiliza para generar tu pago e informarte lo concerniente a tu beca

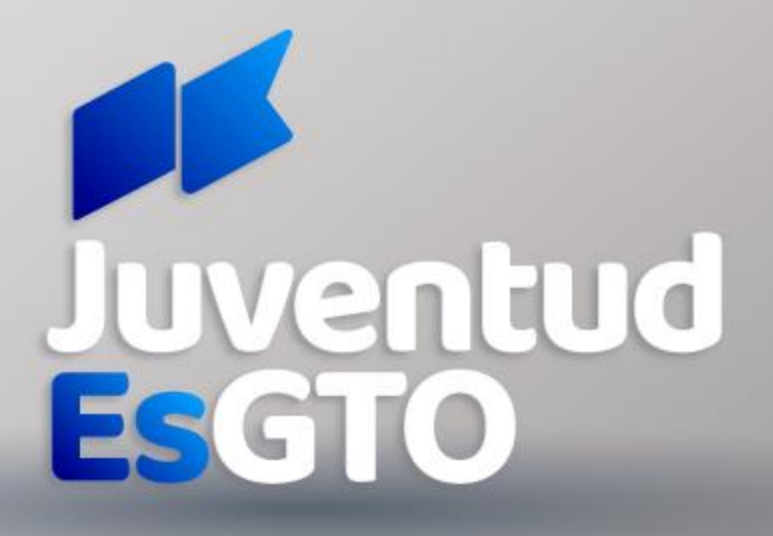

Grandeza de Méx

## **Datos Domiciliario**

| Completa los campos en blanco y verifica que todos los datos precargados sean correc | to, si no lo son haz clic en este botón: 🛛 💽 Datos Incor | rrectos                                     |
|--------------------------------------------------------------------------------------|----------------------------------------------------------|---------------------------------------------|
| Estado *                                                                             | Municipio *                                              |                                             |
| Guanajuato                                                                           | - León                                                   |                                             |
| Localidad (ingresa 4 letras para iniciar busqueda) *                                 | Código Postal *                                          |                                             |
| Ejido La Joya                                                                        | - 37355                                                  |                                             |
| Colonia *                                                                            | Calle *                                                  |                                             |
| Convive                                                                              | Flor de madera                                           | ¿Otra Calle?                                |
| Entre Calle 1:*                                                                      | Entre Calle 1 (Otra, solo en caso de no haber enco       | ontrado la calle en el catálogo anterior):* |
| Ricardo Flores Magón                                                                 | Entre Calle 1 (Otra):                                    |                                             |
| Entre Calle 2:*                                                                      | Entre Calle 2 (Otra, solo en caso de no haber enc        | ntrado la calle en el catálogo anterior):*  |
| Ricardo Flores Magón                                                                 | Entre Calle 2 (Otra):                                    |                                             |
| NO. Exterior Numerico                                                                | No. Interior Numérico                                    | No. Interior Alfanumérico                   |
| 707 No. Exterior Alfanumérico                                                        | No. Interior Numérico                                    | No. Interior Alfanumérico                   |
|                                                                                      | Sí NO aparecer                                           | n las entre calles,                         |
| Debes de ingresar las entre                                                          | debes anotar e                                           | en los campos de                            |
| calles del lugar donde vives                                                         | la derecha (en                                           | tre calles Otro)                            |
|                                                                                      |                                                          |                                             |
|                                                                                      |                                                          |                                             |
| esarrollo y Atención a las Juventudes del Estado de Guanaiuato                       |                                                          |                                             |

#### Sí cambiaste de domicilio, es necesario que des clic en el botón "Datos Incorrecto" eso te permitirá editar tu domicilio nuevo

Grandeza de

# 4. Si en tu renovación te solicitan constancia deberás cargarla al sistema.

| Juventud<br>ENGTO                                                            |                                         |  |  |  |  |
|------------------------------------------------------------------------------|-----------------------------------------|--|--|--|--|
| Renovación (Actualización de Datos) (2022)                                   |                                         |  |  |  |  |
| ♥ Datos Domiciliarios 👘 Datos Escolares (Datos SEG) 🖪 Constancia de Estudios |                                         |  |  |  |  |
| Los documentos no deben exceder de 1 megabyte, y tener extensión PDF.        |                                         |  |  |  |  |
|                                                                              | Constancia de estudios actualizada*     |  |  |  |  |
|                                                                              | ×                                       |  |  |  |  |
|                                                                              | Arrastra tus archivos aquí              |  |  |  |  |
|                                                                              | Seleccione un archivo para subir Buscar |  |  |  |  |
|                                                                              |                                         |  |  |  |  |
| Actualizar Datos                                                             |                                         |  |  |  |  |
|                                                                              |                                         |  |  |  |  |
| ventudEsGto © 2022.                                                          |                                         |  |  |  |  |

\*Recuerda que este proceso no aplica para la beca Educación Superior

Instituto para el Desarrollo y Atención a las Juventudes del Estado de Guanajuato

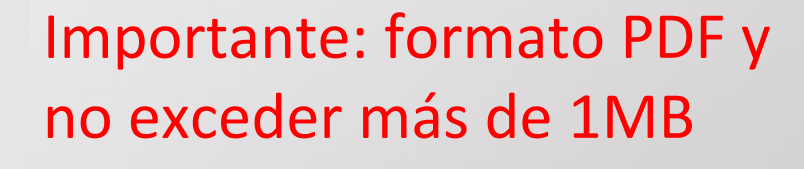

JuventudEsGto SUBE

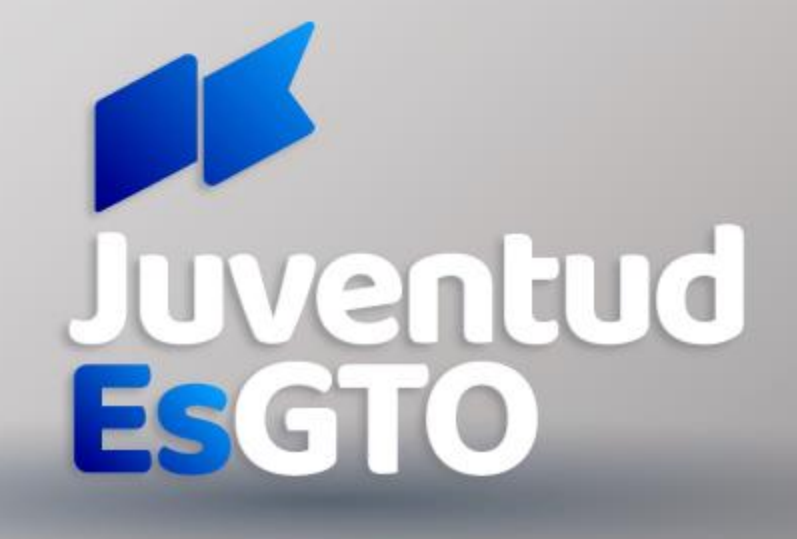

Grandeza de

### 4. Teniendo tu información completa y correcta da clic en ACTUALIZAR DATOS y confirma el proceso.

| Juventud<br>EsGTO                                                                 |                                                                         |       |
|-----------------------------------------------------------------------------------|-------------------------------------------------------------------------|-------|
| Datos Domiciliarios     A Datos Escolares (Datos SEG)                             |                                                                         |       |
| Por favor, señale el nivel académico que está estudiando *                        | Institución Educativa (Búsqueda por Nombre o CCT) *                     |       |
| Secundaria                                                                        | TELESECUNDARIA NUM. 503 "BICENTENARIO DE LA INDEPENDENCIA" - 11ETV0518V | •     |
| Por favor, señale su carrera<br>SECUNDARIA<br>Periodo escolar que está cursando * |                                                                         | •     |
| Promedio escolar que obtuvo en el último período escolar (escala de 0             | Renovación de Becas                                                     |       |
| 8.5500                                                                            | El proceso de renovación se finalizó correctamente                      |       |
| Lada*     Teléfono celular (7 dígitos)*       462     2339396                     | Aceptar                                                                 |       |
|                                                                                   | Actualizar Datos                                                        |       |
| rollo y Atención a las Juventudes del Estado de                                   | e Guanajuato                                                            | ESGTO |

Instituto para el Desar

Grandeza de

#### 5. Al finalizar, te regresara a la pagina inicial donde deberás de dar clic en el botón azul para descargar tu acuse

| Dashboard     | Solution States and States and St | JESUS |
|---------------|----------------------------------------------------------------------------------------------------|-------|
|               | BIENVENIDOS A JUVENTUDESGTO SOLICITUDES                                                                                                    |       |
|               | Renovación de Becas                                                                                                    |       |
|               | Para realizar tu proceso de renovación haz clic en el botón.<br>Si va lo realizaste haz clic en el botón para descargar tu acuse.                                                                                                    |       |
|               | Renovación Beca Beca Unidos GTO. Haz Click aquí.                                                                                                    |       |
|               | Si el botón para renovar no aparece, acércate al departamento de becas de tu escuela.                                                                                                    |       |
|               | TODOS LOS TRAMITES QUE SE REALICEN SON GRATUITOS<br>Este programa es público, ageno a cualquier partido político. Queda prohibido su uso para fines distintos al desarollo social                                                                                                    |       |
|               |                                                                                                    |       |
|               |                                                                                                    |       |
|               |                                                                                                    | U     |
| el Desarrollo | o v Atención a las Juventudes del Estado de Guanajuato                                                                                                    | ES    |

Instituto para e

# 6. Llegará confirmación por correo donde podrás también imprimir el acuse.

#### **Renovación Becas**

в

JuventudEsGTO <boletin@juventudes@ Para ← Responder ← Responder a todos

Haz iniciado correctamente tu renovación

Puedes imprimir tu acuse de renovación haciendo click aquí.

#### INFORMACIÓN DE PAGO

Si tu beca fue renovada, recibirás pago en el mes de octubre, lo correspondiente a tu último pago.

El pago se realizará a través de depósito o transferencia bancaria por medio de BBVA.

La renovación de becas estará sujeta a la suficiencia presupuestal correspondiente al Ejercicio Fiscal 2022.

TODOS LOS TRÁMITES QUE SE REALICEN SON GRATUITOS.

Este programa es público, ajeno a cualquier partido político. Queda prohibido su uso para fines distintos al desarrollo social.

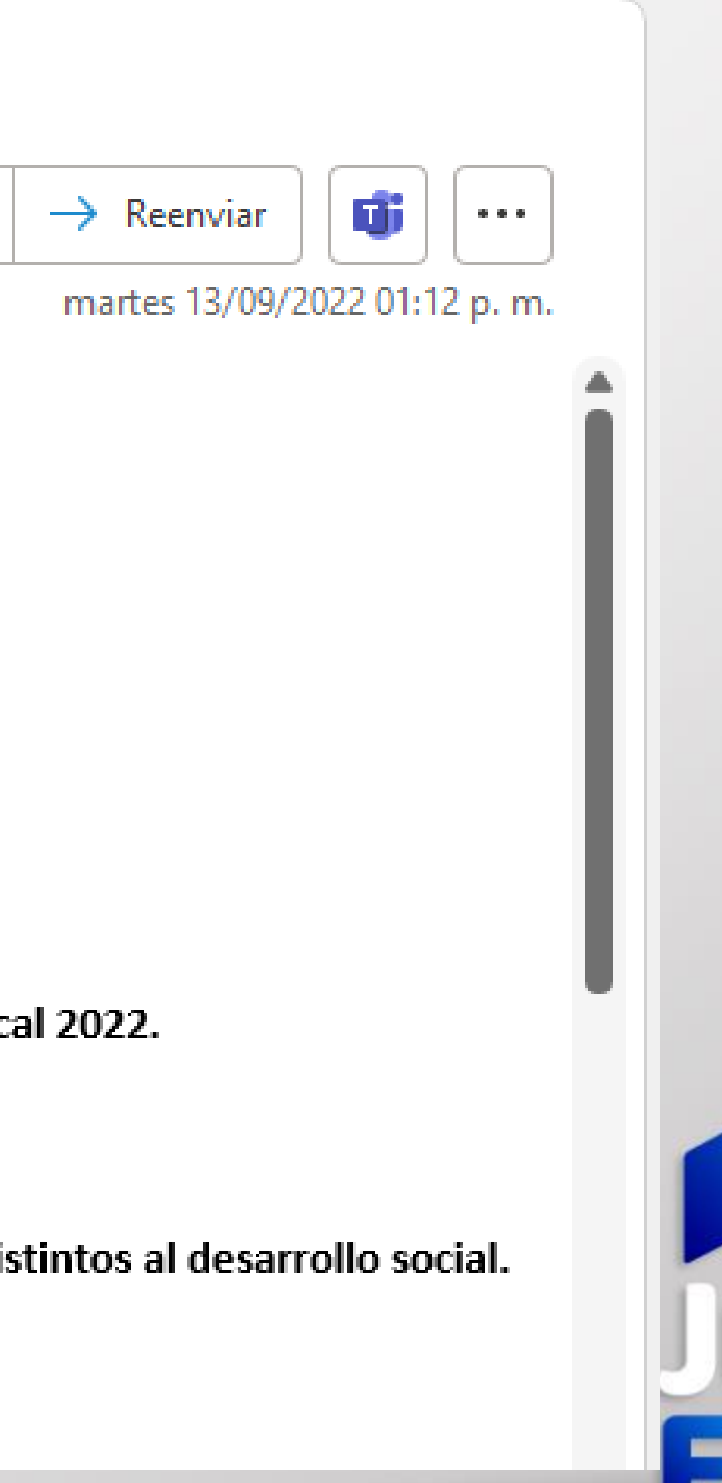

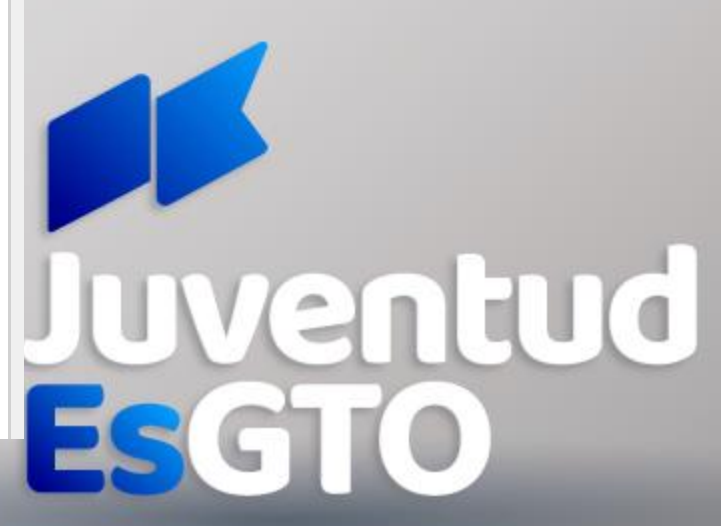

Grandeza de Méx

### 7. CONSERVAR ACUSE PARA CUALQUIER ACLARACIÓN

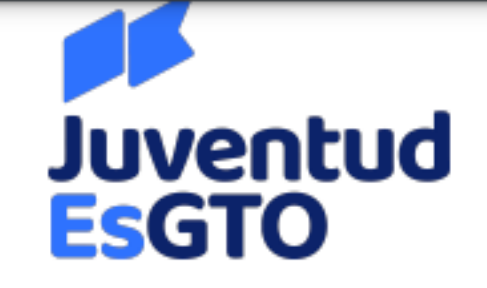

No. de Trámite: 879762 Estatus: Activo Fecha: 13/09/2022

#### FORMATO DE ACTUALIZACIÓN DE DATOS PARA BECA SUBE

| DATOS GENERALES                |                                                 |            |  |  |
|--------------------------------|-------------------------------------------------|------------|--|--|
|                                | Folio:                                          |            |  |  |
|                                | Programa:                                       |            |  |  |
|                                | Nombre:                                         |            |  |  |
|                                | CURP:                                           |            |  |  |
|                                | DATOS CAPTURADOS                                |            |  |  |
| Tu renovación f                | e: Renovación validada con datos de SEG         |            |  |  |
| Nivel Educativo:               | Secundaria                                      |            |  |  |
| Escuela:                       | TELESECUNDARIA NUM. 503 "BICE<br>INDEPENDENCIA" | NTENARIO D |  |  |
| Carrera:                       | SECUNDARIA                                      |            |  |  |
| Promedio:                      | 85                                              |            |  |  |
| Periodo escolar inscrito:      | 2                                               |            |  |  |
| Tipo de Periodo:               | Anual                                           |            |  |  |
| Correo:                        |                                                 |            |  |  |
| Lada celular:                  |                                                 |            |  |  |
| Número celular:                |                                                 |            |  |  |
| Compañia de celular:           |                                                 |            |  |  |
| Constancia subida:             | Datos SEG                                       |            |  |  |
| Numero de materias reprobadas: | 0                                               |            |  |  |

Una vez realizado el proceso anterior, tendrás que esperar una validación por parte de JuventudEsGto

Para cualquier duda comunicate a cualquiera de nuestros teléfonos, con gusto te atenderemos.

Para cualquier duda comunicate al 477 7103400.

JUVENTUDESGTO

Importante: No olvides dar el seguimiento a la validación por parte de JUVENTUDESGTO de tu renovación

Revisa tu correo constantemente, bandeja de spam y no deseados

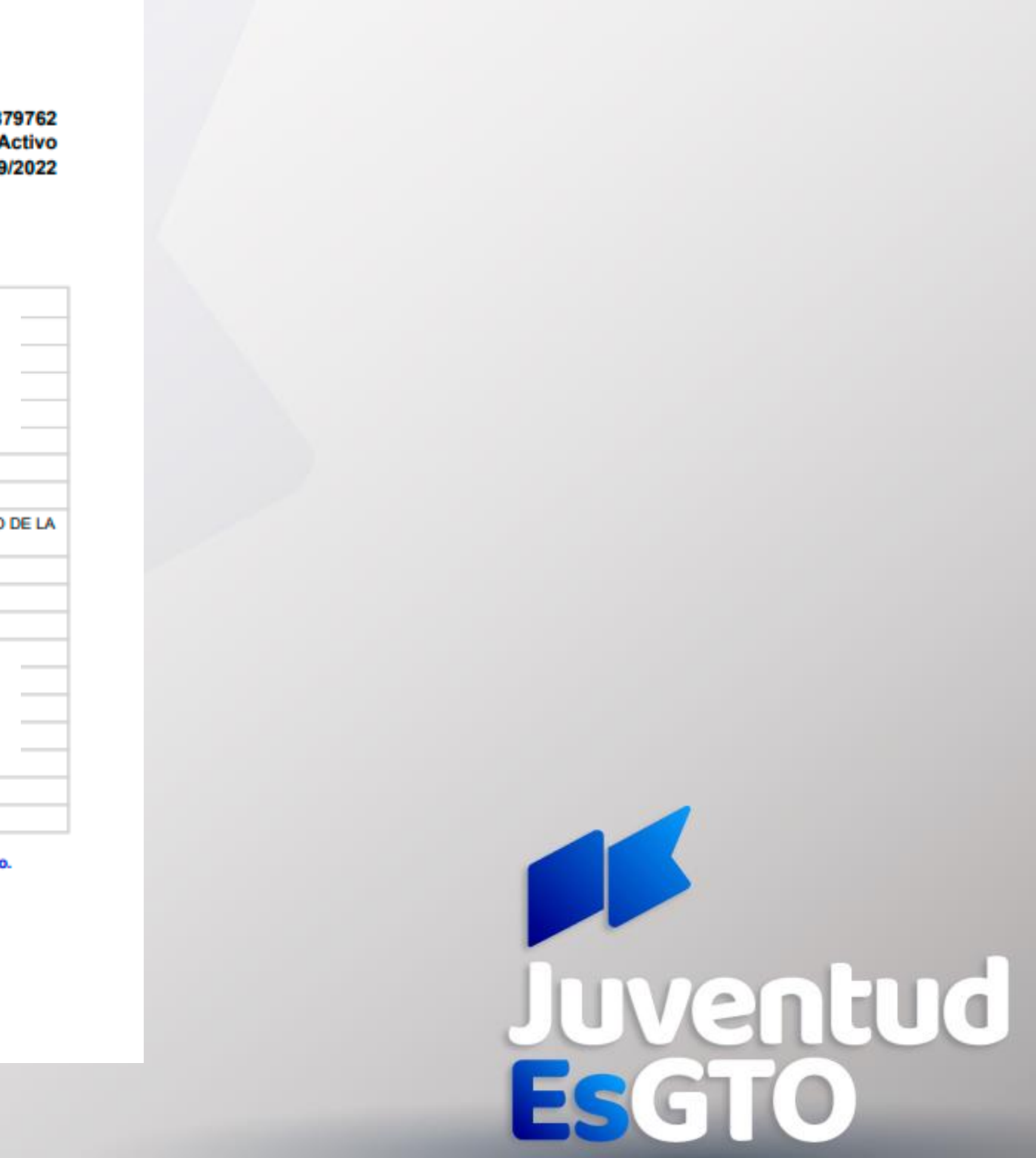

Si tu beca fue renovada, recibirás pago en el mes de octubre, lo correspondiente a tu último pago.

El pago se realizará a través de depósito o transferencia bancaria por medio de BBVA.

Si tienes dudas, comunícate a los siguientes teléfonos: 800 670 0822, y 477 710 34 00

#### TODOS LOS TRÁMITES QUE SE REALICEN SON GRATUITOS.

Este programa es público, ajeno a cualquier partido político. Queda prohibido su uso para fines distintos al desarrollo social

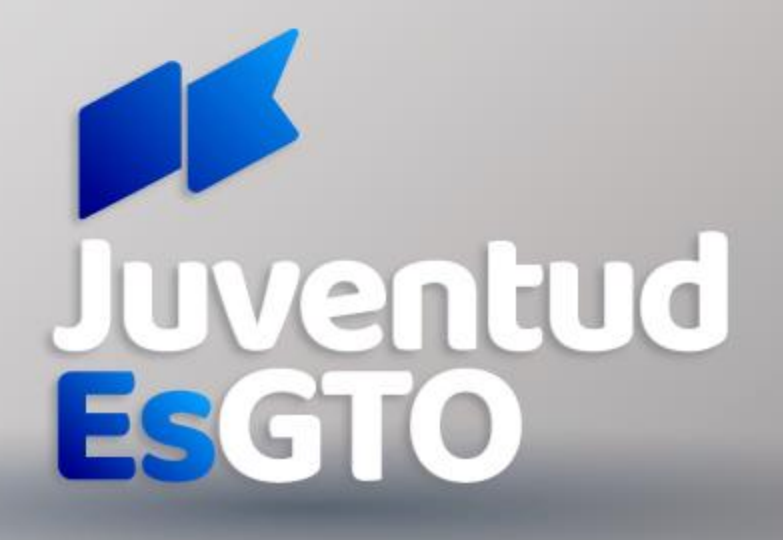